# **NotifyTB FAQ (Help)**Frequently Asked Questions

# Introduction

You can use this application from both computer browser or android application. To login for the first time after you have installed the android application, you will need internet connection. After you have logged in, you can use it offline or online. Please keep in mind that, you can save patient data in the application without internet. But the notification can not be sent without it! You can send notification manually or it will be sent automatically after 24 hours of saving the data subject to condition that internet connection is available and app is open. So please try to stay connected to internet when you use it.

## **General FAQs**

### How to find application link?

From your PC's browser, go to the link or type <u>http://notifytb.icddrb.org</u>. You can download the android application from <u>Google Play Store</u> & the IOS application from <u>Apple Store</u>.

## Contact for help.

For any queries, please feel free to contact.

Cell: 01730380077 E-mail: notifytb.bd@gmail.com

## Android Application FAQs

How to register and login?

After you have installed the application you will see a screen like the below picture

| .ıll 🗟 611<br>B/s |               |           | 4% 🗀 10:29                     |
|-------------------|---------------|-----------|--------------------------------|
|                   | and the state | Baddy Con |                                |
|                   | जाताः         | 3))       |                                |
| 🌜 Mobile          | e Number      |           |                                |
| 🔒 PIN             |               |           |                                |
|                   | Logi          | n         |                                |
| Forgot            | PIN?          | Need      | help?                          |
|                   |               |           |                                |
|                   |               |           |                                |
|                   |               |           |                                |
| Not a me          | ember yet?    | Registe   | r Now!                         |
|                   | Version       | 1.0.3     |                                |
|                   | CHALLENGE     | 🤊 icddr,b | भाषा व भवितात कलाभ अर्थभितिष्ठ |

If you are a new user, click on the **Register Now** button and you will see a form appears with some fields. Fill in the form and hit **Submit**. Your account will be created upon some verification process. Wait for the SMS that will be sent to your given phone number with a PIN code of 4 digits. Enter your phone and the PIN you just received through SMS and hit **Login** 

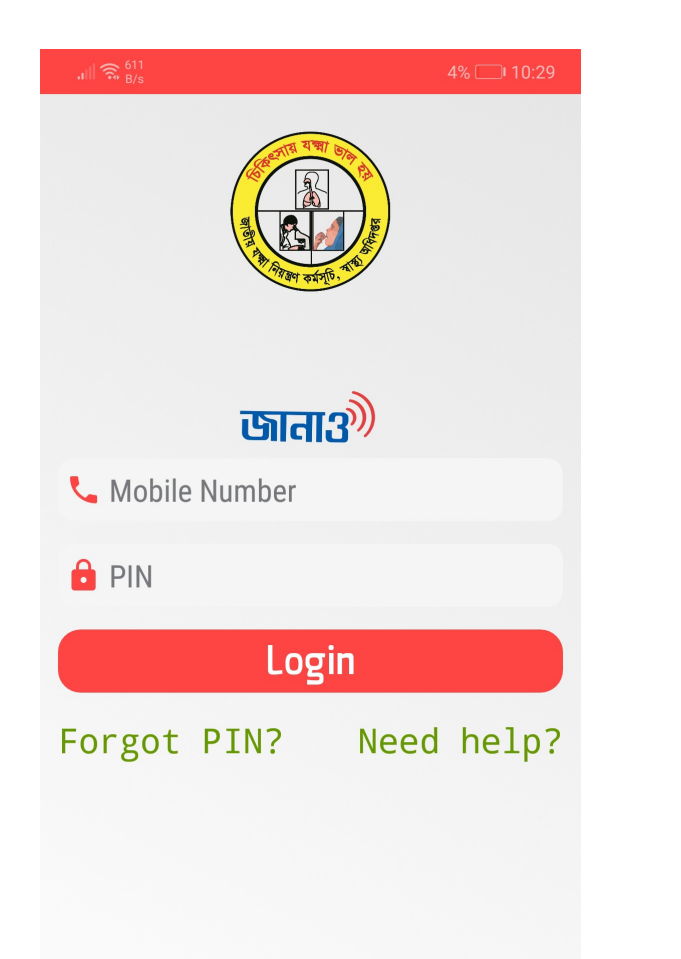

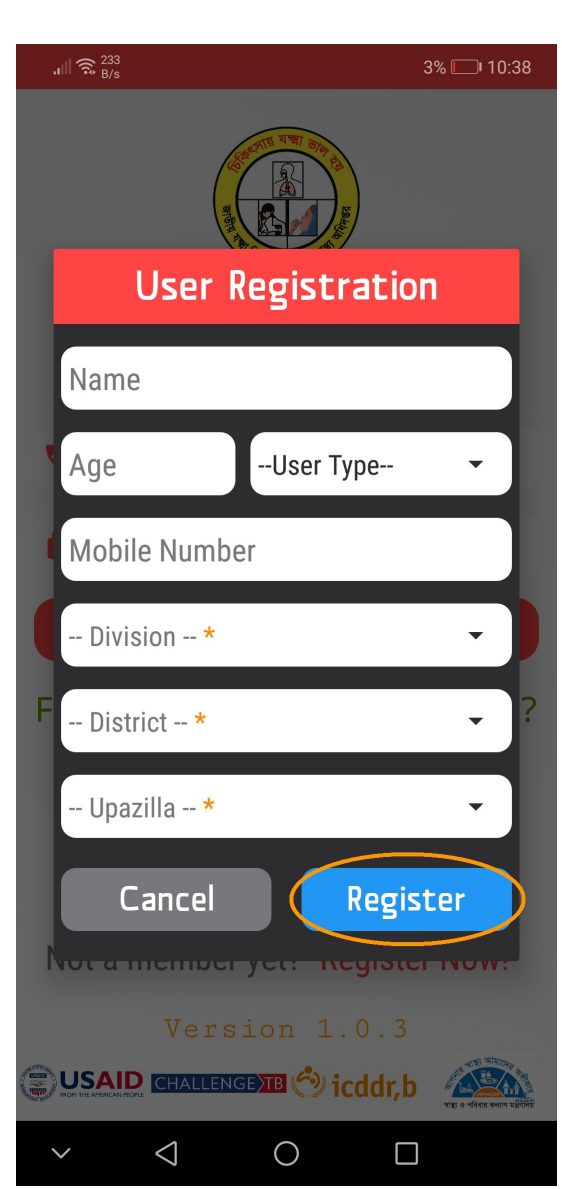

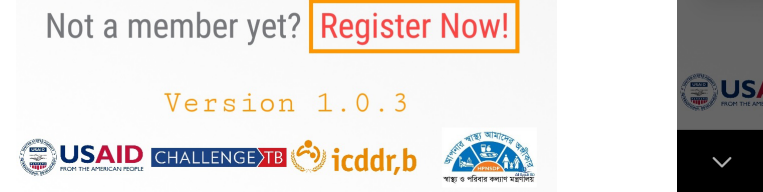

If you are already registered, just type your phone number and PIN in the given fields and hit **Login** button. If your phone number and PIN are right, you will redirect to the home page like below. Please note that to login for the first time to the application after you have installed, you will need internet connection. After you have logged in, you can use it offline or online.

If I forget my PIN...

If you forget your PIN, you can recover that from your mobile very easily. Just press **Forgot PIN?** in the lower part of the app's login screen. You will see a pop up window like this one below.

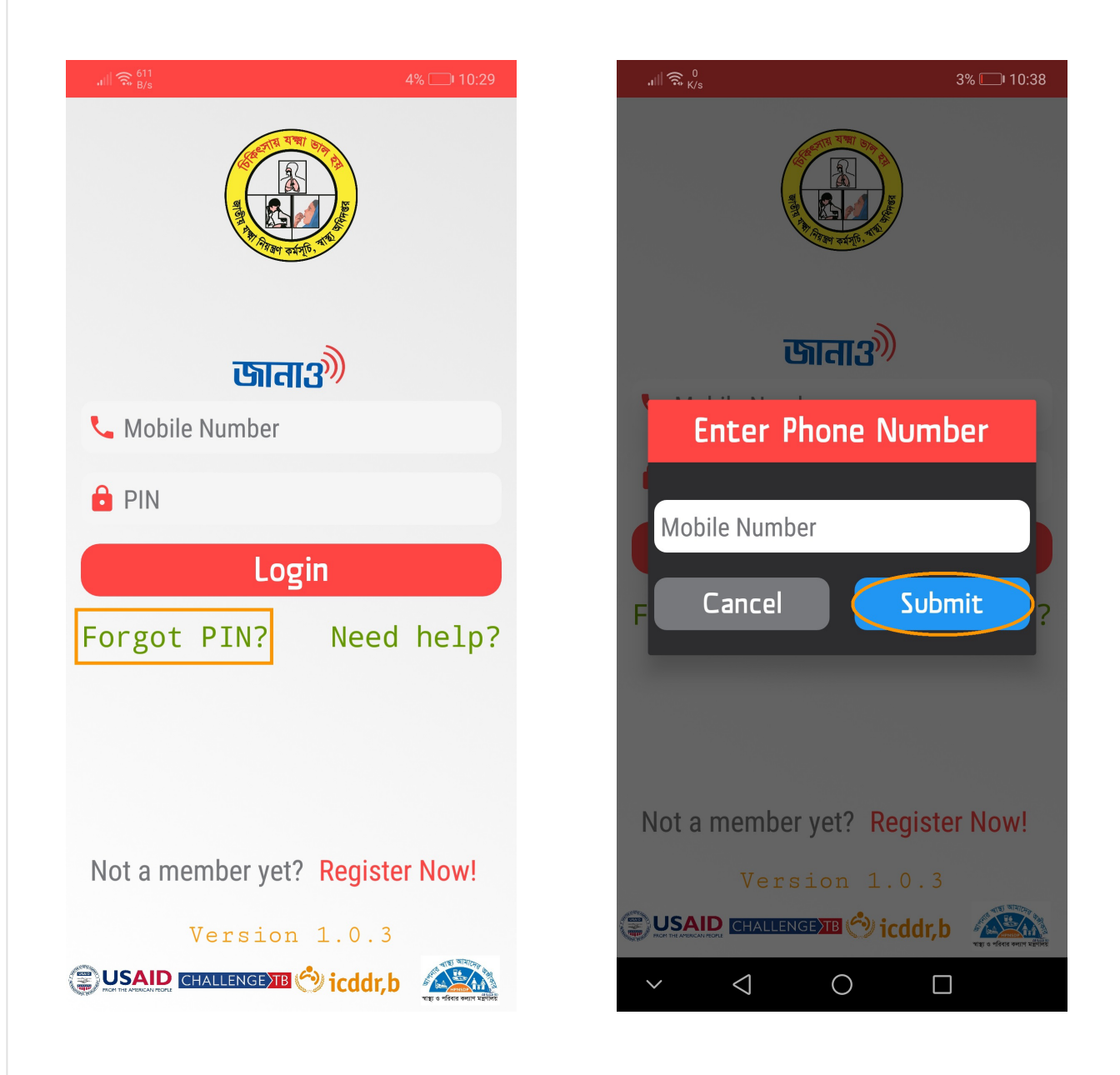

Type your registered phone number and hit **Submit**. If your phone number is correct you will receive your PIN number in your phone as message shortly.

### Profile management...

There is a menu icon in the upper right corner. Click on that. Go to **Profile**. You will see a screen with your profile info. You can edit your info pressing the **Edit profile info** button.

| Image: Image: Image | grameenphone 46    1.4<br>K/s     | 58% 💷 I 11:46                                                     |                                            | grameenphone 🔐 🔢 🕺 🕹 | 58% 🛙                                        | i 11:47                  |
|----------------------------------------------------------------------------------------------------|-----------------------------------|-------------------------------------------------------------------|--------------------------------------------|----------------------|----------------------------------------------|--------------------------|
| Image: Name End User   Age 53   Sex Male   Specialization none   Primary facility The Medical Centre Ltd.   Dhanmondi Dhaka   District Dhaka   Dhanmondi Image: Dhanmondi   Location Dhanmondi, Dhaka, Dhaka     Image: District Dhaka   Image: Dhanmondi Dhaka   District Dhaka   District District   District <t< th=""><th>জানা3</th><th>≡</th><th></th><th>Upda</th><th>ate Profile Here</th><th></th></t<>                                                                                                    | জানা3                             | ≡                                                                 |                                            | Upda                 | ate Profile Here                             |                          |
| Age 53   Sex Male   Age :53   Sex Male   Age :53   Sex Male   Specialization none   Primary facility The Medical Centre Ltd. Dhann   District Dhaka   Pimary facility :The Medical Centre Ltd.   Dhannondi Dhaka   Location : Dhannondi   Location : Dhannondi   Male •   Primary facility: The Medical Centre Ltd. District Dhaka Ohaka Dhamondi Update profile info • • • • • • • • • • • • • • • • • • •                                                                                                    |                                   |                                                                   |                                            | Name                 | End User                                     |                          |
| End User Sex Male   Age :53 Years   Sex : Male   Phone No. : 01552371066   Specialization : Ohaka   Primary facility : The Medical Centre Ltd. Dhann   Division Dhaka   Primary facility : The Medical Centre Ltd.   Dhanmondi Upazilla   Location : Dhanmondi, Dhaka, Dhaka     Vpdate profile info     Cancel Update      How to notify TB patients? After successful login, you will see four options in your application like below picture. This is your home screen. Click on revery option which is in the upper left side of the screen.                                                                                                    |                                   |                                                                   |                                            | Age                  | 53                                           |                          |
| ••••••••••••••••••••••••••••••••••••                                                                                                    |                                   | End User                                                          |                                            | Sex                  | Male                                         | •                        |
| Age : 53 Years   Sex : Male   Phone No. : 01552371066   Specialization : none   Primary facility : The Medical Centre Ltd.   Dhanmondi District   Location : Dhanmondi                                                                                                    | ~                                 | ✓ Verified user!                                                  |                                            | Specialization       | none                                         |                          |
| Sex : Male   Phone No. : 01552371066   Specialization : none   Primary facility : The Medical Centre Ltd.<br>Dhammondi   Location : Dhanmondi   Location : Dhanmondi     Update profile info     Cancel   Update     How to notify TB patients?   fter successful login, you will see four options in your application like below picture. This is your home screen. Click on ew option which is in the upper left side of the screen.                                                                                                    | Age                               | : 53 Years                                                        |                                            | Primary facility     | The Medical Centre Lte                       | d. Dhann                 |
| Phone No. : 01552371066   Specialization : none   Primary facility : The Medical Centre Ltd.<br>Dhanmondi   Location : Dhanmondi   Location : Dhanmondi, Dhaka, Dhaka     Update profile info   Cancel Update   Update   ✓    How to notify TB patients?    After successful login, you will see four options in your application like below picture. This is your home screen. Click on ew option which is in the upper left side of the screen.                                                                                                    | Sex                               | : Male                                                            |                                            | Division             | Dhaka                                        | •                        |
| Specialization : none   Primary facility : The Medical Centre Ltd.   Dhanmondi   Update profile info   Update profile info   Cancel Update   Update   How to notify TB patients? fter successful login, you will see four options in your application like below picture. This is your home screen. Click on ew option which is in the upper left side of the screen.                                                                                                    | Phone No.                         | : 01552371066                                                     |                                            | District             | Dhaka                                        |                          |
| Primary facility: The Medical Centre Ltd.   Dhanmondi   Location   : Dhanmondi, Dhaka, Dhaka     Update profile info   Image: Cancel update   Image: Opdate profile info   Image: Cancel update     Image: Cancel update     Image: Cancel                                                                                                    | Specialization                    | : none                                                            |                                            | District             |                                              |                          |
| Location : Dhanmondi, Dhaka, Dhaka     Update profile info     Cancel      Update     Update                                                                                                    | Primary facility                  | : The Medical Centre Ltd.<br>Dhanmondi                            |                                            | Upazilla             | Dhanmondi                                    | •                        |
| Update profile info   Cancel   Update   Update   Update     Update     Update </td <td>Location</td> <td>: Dhanmondi, Dhaka, Dhaka</td> <td></td> <td></td> <td></td> <td></td>                                                                                                    | Location                          | : Dhanmondi, Dhaka, Dhaka                                         |                                            |                      |                                              |                          |
| fter successful login, you will see four options in your application like below picture. This is your home screen. Click on <b>ew</b> option which is in the upper left side of the screen.                                                                                                    | <u>How to r</u>                   | <u>otify TB patients?</u>                                         |                                            |                      |                                              |                          |
| grameenphone $\ _{\mathrm{rtf}}^{0}$ $64\% \blacksquare 2:53$                                                                                                    | ter successful l<br>w option whic | login, you will see four optio<br>ch is in the upper left side of | າs in your application like<br>the screen. | e below picture      | e. This is your home s                       | creen. Click on the A    |
| জনায়) E. User =                                                                                                    |                                   |                                                                   | জানা3 <sup>3</sup> E                       | E. User 😑            |                                              |                          |
| This option is used to add patient data                                                                                                    | This op<br>add pat                | tion is used to<br>tient data                                     | Add new                                    | <b>B</b><br>List     | You can alwa<br>patient list y<br>from here! | ays check<br>ou notified |
| Notifying patient Notified patients                                                                                                    |                                   |                                                                   | Notifying patient Notifie                  | ed patients          |                                              |                          |

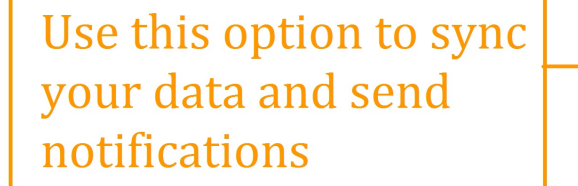

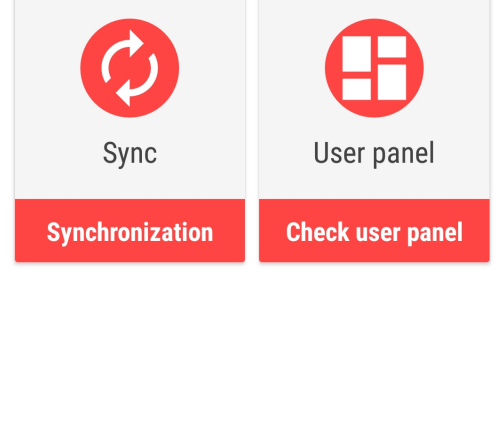

This one will show the dashboard of your notified data summary!

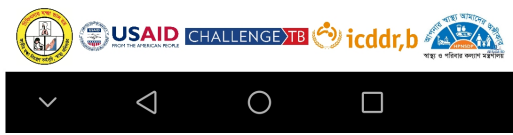

You will see a form having some fields to insert patient details. Please fill in that form with correct information and hit **Save**. You will see a view page where you can check your data and press **Ok**. Your data will be saved.

|                 |                  | all 🗟           |                                         |
|-----------------|------------------|-----------------|-----------------------------------------|
| <u>फाता</u> औ   | E. User $\equiv$ | C               | Data was inserted successfu             |
| * Indicates I   | mandatory fields | Name            | : Ritu                                  |
|                 |                  | Age             | : 12 Years                              |
| Ritu            |                  | Sex             | : Female                                |
| 10              | E                | Phone           | e No. : 01245767978                     |
| ΙZ              | Female           | Alt. Pl         | hone :01245787946                       |
| 01245767978     |                  | Divisio         | on : Dhaka                              |
| 01210/0/0/0/0   |                  | Distric         | ct : Dhaka Zila                         |
| 01245787946     |                  | Upazi           | lla : Pallabi Thana                     |
|                 |                  | Area            | : Mirpur-11                             |
| Dhaka 👻         | Dhaka Zila 👻     | TB Sit          | te : Pulmonary TB                       |
|                 |                  | Histor          | ry : New                                |
| Pallabi Thana 🔻 | Mirpur-11        | Bact.<br>Status | : Bacteriologically confirmed<br>s case |
| Pulmonary TB    | •                | Rif Re          | s. : Not available                      |
|                 |                  | ID Nu           | mber :                                  |
| New             | •                | ID No.          | . Type : NID                            |
| S               | ave              |                 | ОК                                      |
| ~ <             | 0                | $\sim$          |                                         |

If you want to send notification, click on the Sync option from your home screen. You will be asked to confirm. Press Confirm.

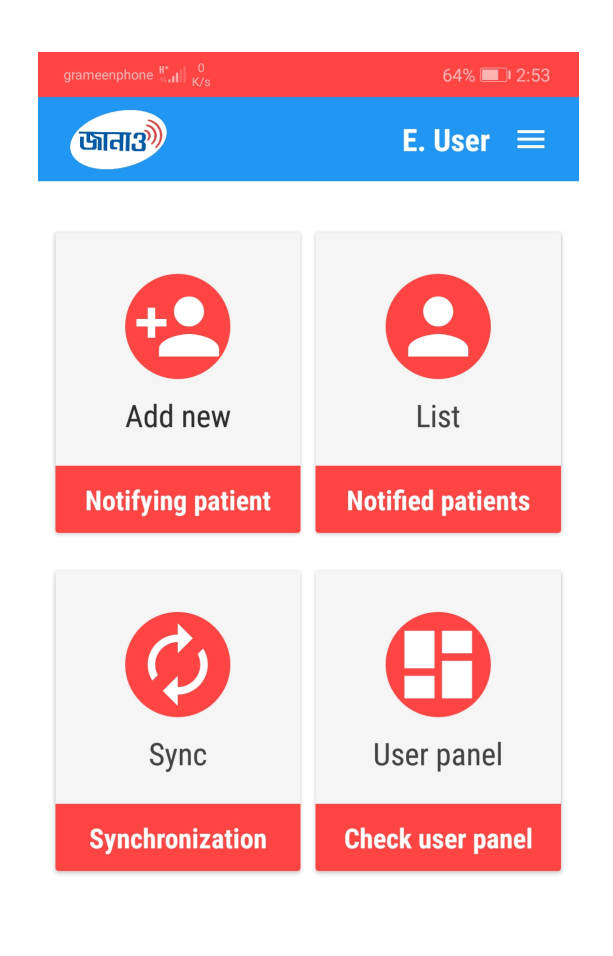

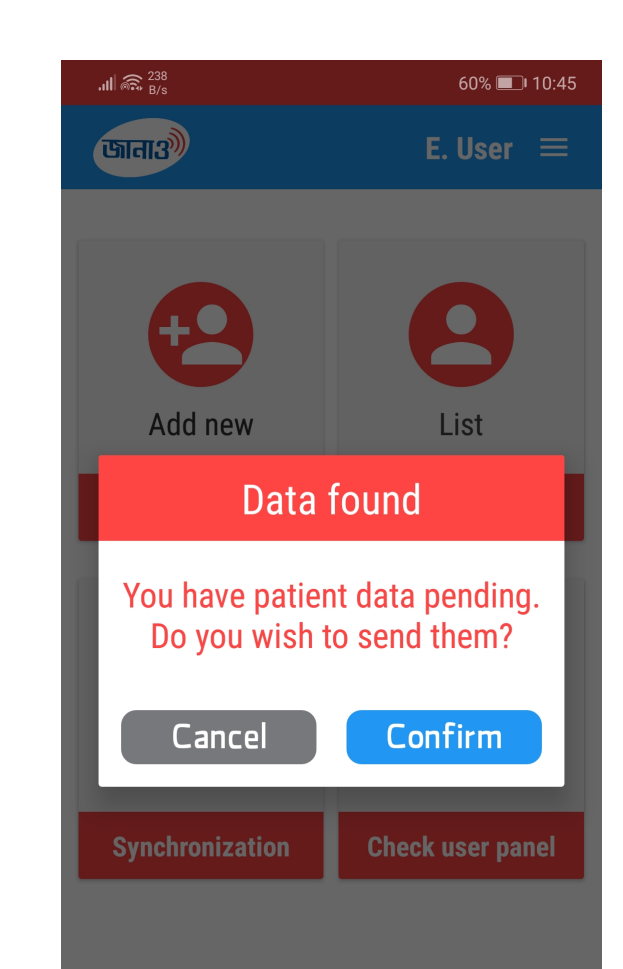

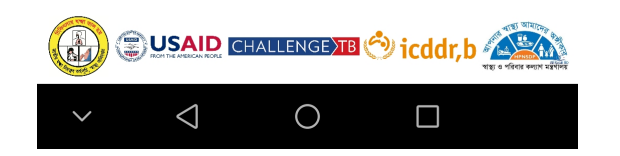

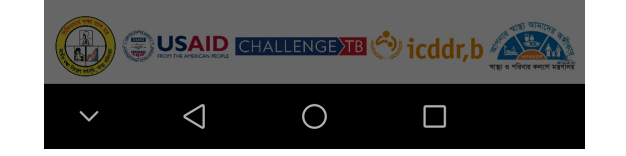

### How to see patient data I notified?

In the home screen go to the List option. You will see a list containing all the patient data you notified.

| .ı∥ ଲ. <sup>293</sup><br>B/s                          | 3% 🗔 10:37 |
|-------------------------------------------------------|------------|
| Search Here                                           |            |
| 5 patient(s)                                          | found      |
| <b>Ritu</b><br>01245767978<br>Treatement not started  | 15/11/18   |
| Lotif Mia<br>01730380076<br>Treatement not started    | 08/11/18   |
| Lotif Mia<br>01956764623<br>Treatement started        | 08/11/18   |
| <b>Jolil Mia</b><br>01956764623<br>Treatement started | 08/11/18   |
| <b>Jhorna</b><br>01546686758<br>Treatement started    | 08/11/18   |
|                                                       |            |

| $\sim$ $\triangleleft$ $\circ$ $\Box$ |        |                    |   |  |
|---------------------------------------|--------|--------------------|---|--|
|                                       | $\sim$ | $\bigtriangledown$ | 0 |  |

Select the one one you want to see. A page with that particular patient details will open.

| .iill 🙃 🖁    | 3% 🗔 10:37                               |
|--------------|------------------------------------------|
| < Ritu       |                                          |
| Age          | : 12 Years                               |
| Sex          | : Female                                 |
| ID Number    | : NID-                                   |
| Division     | : Dhaka                                  |
| District     | : Dhaka Zila                             |
| Thana        | : Pallabi Thana                          |
| Area         | : Mirpur-11                              |
| Mobile       | : +8801245767978                         |
| Alt. Mobile  | : +8801245787946                         |
| TB Site      | : Pulmonary TB                           |
| Bact. Status | : Bacteriologically<br>confirmed TB case |
| L Patawa     | . Marrie                                 |

| History                | : New                |
|------------------------|----------------------|
| Rif Resistance         | : Not available      |
| Date                   | : Nov 15, 2018 10:36 |
| Treat. Status          | : Not started        |
| Status                 | · Not Sent           |
|                        | Edit                 |
| $\sim$ $\triangleleft$ | 0                    |
|                        |                      |
| <u>How to e</u>        | dit patient data?    |

Open the specific patient page like before. If your data is not already been synced to server, you will be able to see an **Edit** button below the screen. Hit that button, another page will appear where you can edit those data you entered previously. To edit a specific item click on the red edit icon beside that specific item and type or select your new data. After you have edited the data please check if all the data are ok and press **Update** 

| .비 중 <sup>1</sup><br>K/s |               | 3% 🗔 I | 10:37 |
|--------------------------|---------------|--------|-------|
| U                        | pdate patient | t      |       |
| Name                     | Ritu          |        | -     |
| Age                      | 12            |        | -     |
| Sex                      | Female        | •      | -     |
| ID Number                | NID           | •      | -     |
|                          |               |        |       |
| Division                 | Dhaka         | •      | -     |
| District                 | Dhaka Zila    | •      |       |
| Upazilla                 | Pallabi Thana | •      |       |
| Area                     | Mirpur-11     |        |       |
| Mobile                   | 01245767978   |        | -     |
| Alt. Mobile              | 01245787946   |        | -     |
| Cane                     |               |        |       |
| Canc                     | er opc        | late   |       |
| ~ <                      | 0 [           | )      |       |

## <u>User panel</u>

In your home screen, select the lower right option which says **User Panel**. Click on that and a patient data summary that was entered by you appears.

| grameenphone $\  _{{\mathbb K},{\mathbb H}}^{{\mathbb H}} \  _{{\mathbb K}/{\mathbb S}}^{-0}$ | 64% 💷 2:53                | grameenphone 46 at 1 B/s | 58% 💷           |
|-----------------------------------------------------------------------------------------------|---------------------------|--------------------------|-----------------|
| জানা3                                                                                         | E. User 😑                 | জানাত্র্য                | E. User 😑       |
| Add new<br>Notifying patient                                                                  | List<br>Notified patients | 7                        |                 |
| Sync                                                                                          | User panel                | Total patier             | nts notified    |
| Synchronization                                                                               | Check user panel          | <b>.</b> 0               | <b>3</b> 0      |
|                                                                                               |                           | Today                    | Last 7 days     |
|                                                                                               |                           | <b>6</b>                 | <u> </u>        |
|                                                                                               | A ATS STREET,             | Pulmonary                | Extra Pulmonary |
|                                                                                               | GETB 🕙 icddr,b 🕼          | Thank you for            | notifying TB    |
| $\sim$ $\triangleleft$ (                                                                      |                           | ~ < C                    |                 |

## If I want to use the app on a different phone...

Make sure you have an **internet connection**. Fill in the login form with your phone number and PIN. Press **Login**. All your data will get synced automatically with your application.

## Web Application FAQs

## How to login?

Go to the link here. You will see a login box like this picture below

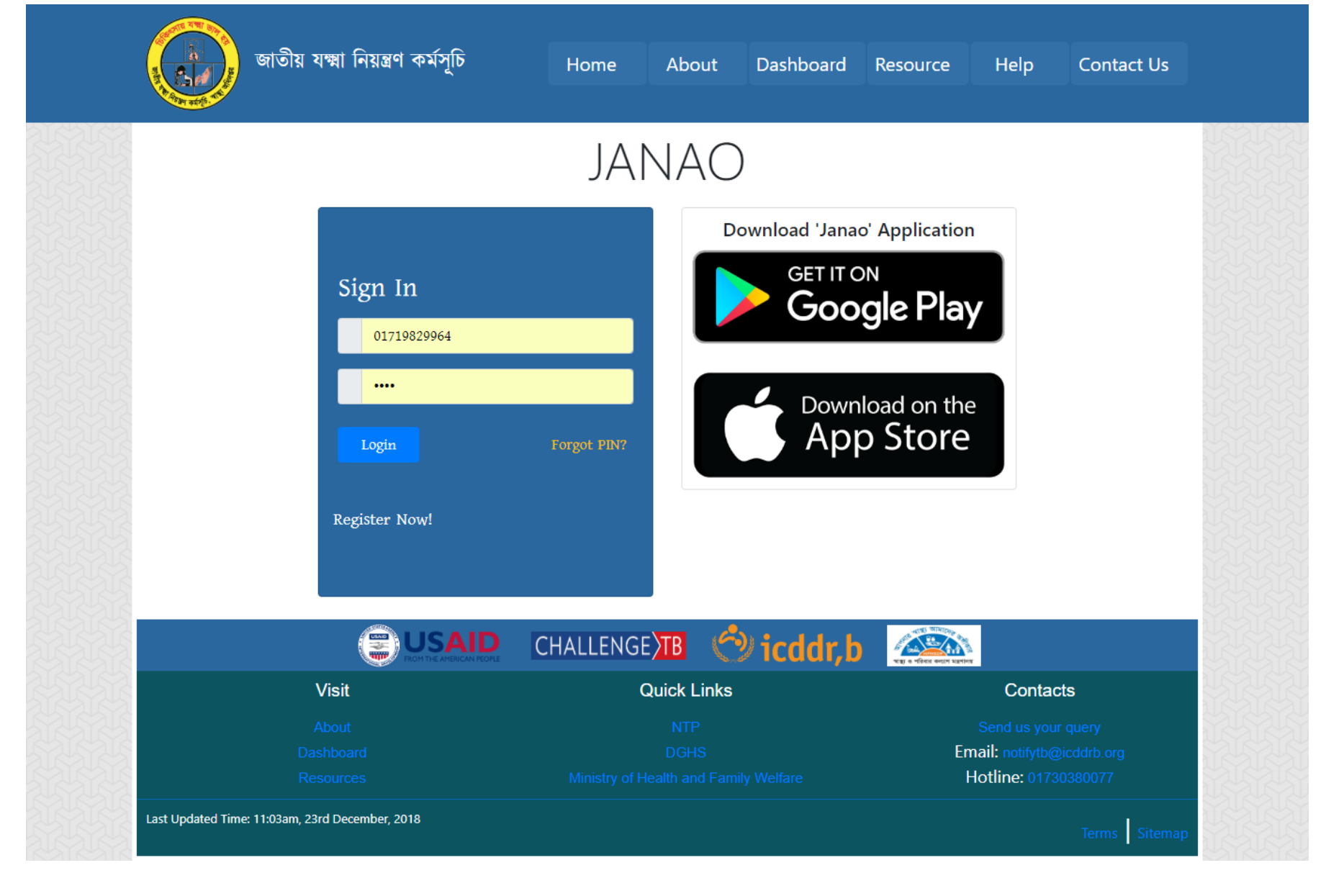

If you are registered to our system, enter your phone and PIN in the login form and hit Login button.

#### How to register?

If you are a new user, click on **New registration**. A sign up form will appear. Fill in the form with correct information and click on **Register now** button. If you are authorised you will have a PIN through SMS in your phone.

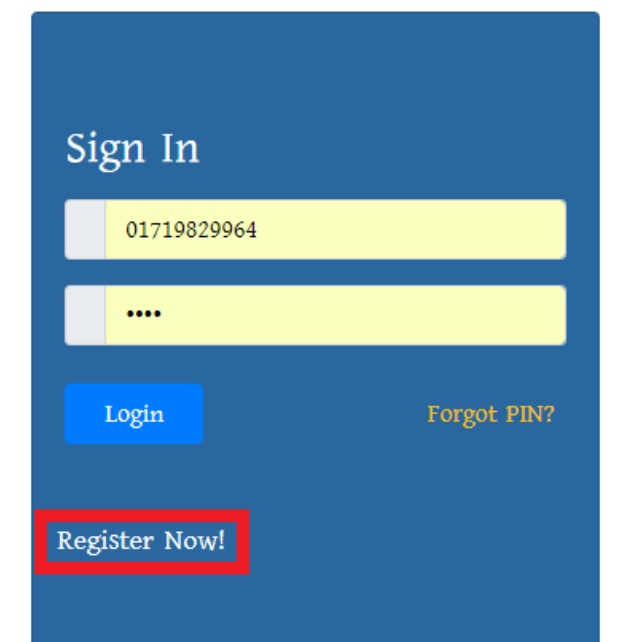

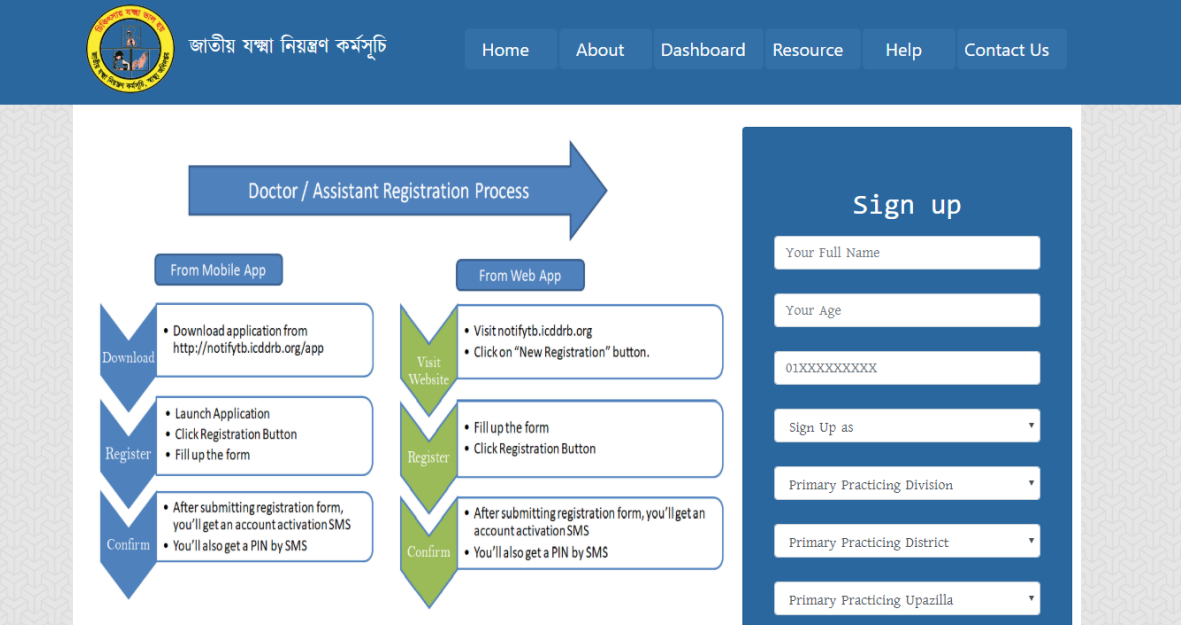

|           |       | Rep a verse entra series   |
|-----------|-------|----------------------------|
|           | About |                            |
|           |       | Email: notifytb@icddrb.org |
|           |       | Hotline: 01730380077       |
|           |       |                            |
| ser nanel |       |                            |

| Janao               | =                        |                        |                   | 😤 End User 🗢            |
|---------------------|--------------------------|------------------------|-------------------|-------------------------|
| End User     Online | User Panel Control panel |                        |                   | et Home ⇒ User Pan      |
| AIN NAVIGATION      | 7                        | + 3 <b>A</b>           | 6 9+              | 1 9+                    |
| User Panel          | Total Patients           | DOTS Enrolled Patients | Pulmonary Patient | Extra Pulmonary patient |
| Notifying Patient   | <                        | 0                      | 0                 | 0                       |
| Resource            |                          |                        |                   |                         |
| About               |                          |                        |                   |                         |
| Help                |                          |                        |                   |                         |
| Contact Us          |                          |                        |                   |                         |
|                     |                          |                        |                   |                         |
|                     |                          |                        |                   |                         |

## How to notify TB Cases?

In the left side of your dashboard you can see a menubar. Click on **Notifying Patient** -> **Add new**. A form like below will appear.

| Janao                                 | =                              |                                            |   |  |
|---------------------------------------|--------------------------------|--------------------------------------------|---|--|
| End User<br>• Online                  | Add New Patient                |                                            |   |  |
|                                       | Name *                         | Enter Patient Name                         |   |  |
| MAIN NAVIGATION                       | Age *                          | Enter Patient Age                          |   |  |
| <ul> <li>Notifying Patient</li> </ul> | sex *                          | $\circ$ Male $\circ$ Female $\circ$ Other  |   |  |
|                                       | Phone *                        | Enter Phone No                             |   |  |
| Resource                              | Alternate Phone                | Enter Alternate Phone No                   |   |  |
| About                                 | Division: *                    | Select                                     | × |  |
|                                       | District: *                    | Select                                     | v |  |
|                                       | Upazilla: *                    | Select                                     | v |  |
|                                       | Address                        | Type Area                                  |   |  |
|                                       | Identification Number (if any) | Select Tyype ID                            |   |  |
|                                       | Anatomical Site<br>disease *   | ○ Pulmonary TB ○ Extra-<br>pulmonary TB    |   |  |
|                                       | Treatment History              | Select •                                   |   |  |
|                                       | Bacteriological Status         | Select                                     | v |  |
|                                       | Rifampicin resistance          | ○ Resistant ○ Sensitive ○ Not<br>Available |   |  |
|                                       |                                | Save                                       |   |  |

Copyright  $\ensuremath{\mathbb{C}}$  2018 NTP. All rights reserved.

Version 1.0.0

Fill in the form with required information. Press **Submit**. You have notified successfully. Congratulations!

## Notified patient list...

In the menu bar, go to **Notifying Patient** -> **Patient list**. You will see a list of patients you have notified to NTP.

| Janao                |                                                                                            | 🔗 End User 🕫         |
|----------------------|--------------------------------------------------------------------------------------------|----------------------|
| End User<br>• Online | Notified Patient List                                                                      | ֎ Home > All Patient |
| MAIN NAVIGATION      | Show 10 Search:                                                                            |                      |
| 🕸 User Panel         | Notified Bact. Treatment<br>SI Date PID Name Mobile Status History Site RIF Status Action  |                      |
| Notifying Patient <  | 1 2018-12-09 302697-18-0003 Raton 01021346597 B+ New Extra-pulmonary TB Started            |                      |
|                      | 2 2018-11-22 302664-18-0002 Adel 01730380080 B+ Retreatment Pulmonary TB Not Started       |                      |
| Resource             | 3 2018-11-18 302606-18-0001 Sazzad 01911813643 B+ Retreatment Pulmonary TB Not Started     |                      |
| 🖉 About              | 4 2018-11-18 302626-18-0003 niloy 01911813643 B+ Retreatment Pulmonary TB Started          |                      |
| 🕼 Help               | 5 2018-11-18 302697-18-0001 Ritu 01234579787 CD New Pulmonary TB Resistant Started         |                      |
| Contact Us           | 6 2018-11-18 302697-18-0002 Opu 01245784943 CD New Pulmonary TB Not available Started 🥜    |                      |
|                      | 7 2018-11-08 302630-18-0005 Lotif Mia 01730380076 B+ Retreatment Pulmonary TB Not Started  |                      |
|                      | SI. Notified PID Name Mobile Bact. History Site RIF Treatment Action<br>Date Status Status |                      |
|                      |                                                                                            |                      |
|                      |                                                                                            |                      |

Go to patient list(Follow previous step). Click on the edit icon on the right side of the list item. Edit the data. Press Submit

| Janao                                                                                                    | =                                                                                                    |                                                                                                    | 8 End User 🕫                      |
|----------------------------------------------------------------------------------------------------|----------------------------------------------------------------------------------------------------|----------------------------------------------------------------------------------------------------|-----------------------------------|
| End User<br>• Online                                                                                      | Update Patient Information                                                                                                    |                                                                                                    | Home > Update Patient Information |
|                                                                                                    | Name *                                                                                                    | Raton                                                                                                    |                                   |
| Balt ter Panel                                                                                            | Age *                                                                                                    | 26                                                                                                    |                                   |
| Notifying Patient <                                                                                       | Sex *                                                                                                    |                                                                                                    |                                   |
| <ul> <li>Notifying Patient </li> <li>Resource</li> <li>About</li> <li>Help</li> <li>Contact Us</li> </ul> | Sex *<br>Phone *<br>Alternate Phone<br>Division: *<br>District: *<br>Upazilla: *<br>Address<br>Identification Number (if any)<br>Anatomical Site disease *<br>Treatment History<br>Bacteriological Status<br>Rifampicin resistance | <ul> <li>Male Female Other</li> <li>01021346597</li> <li>Enter Alternate Phone No</li> <li>Dhaka</li> <li>Dictrict Code</li> <li>Upazilla Code</li> <li>Upazilla Code</li> <li>Type Area</li> <li>NID Tyype ID</li> <li>Pulmonary TB • Extra-pulmonary TB</li> <li>Pulmonary TB • Extra-pulmonary TB</li> <li>Bacteriologically confirmed TB case</li> <li>Resistant • Sensitive • Not Available</li> <li>Submit</li> </ul> |                                   |
|                                                                                                    | Copyright © 2018 NTP. All rights reserved.                                                                                                    |                                                                                                    | Version 1.0.0                     |
| Forgot PIN?                                                                                               |                                                                                                    |                                                                                                    |                                   |

If you have forgotten your PIN, You can recover that from your PC too. In your login page, you will see a **Forgot PIN?** option just below the login box. Click on that. A different box will appear with a phone number field.

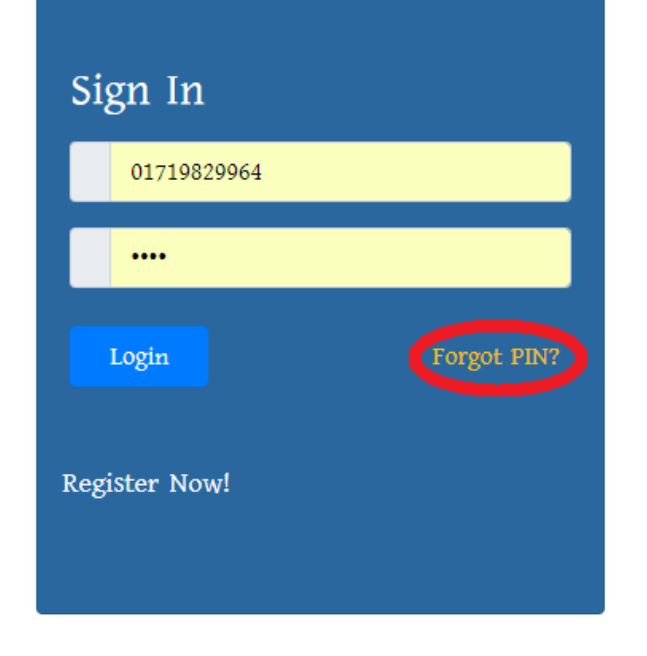

| ota                     |
|-------------------------|
| us a cus                |
|                         |
| ur query<br>Dicddrb org |
|                         |

Enter your phone number and hit **Resend PIN**. If your number is correct, you will get your PIN as SMS shortly.

## Staff FAQs

PP Name:

Enter PP Name

| Staff privileg            | <u>e</u>                                                                                                    |                           |
|---------------------------|----------------------------------------------------------------------------------------------------|---------------------------|
| Staff has the privilege t | 0                                                                                                    |                           |
| Patient Management        |                                                                                                    |                           |
| Provider Managemen        | it in the second second second second second second second second second second second second second second se |                           |
| Facility Management       |                                                                                                    |                           |
| Update DOTS info          |                                                                                                    |                           |
| How to add I              | Provider?                                                                                                    |                           |
| From the menu bar, go     | o to <b>Provider Management</b> -> <b>Add new</b> . Fill in the form and hit <b>Submit</b> .                   |                           |
| Notify TB                 |                                                                                                    | 🔗 Sumon A 😋               |
| Sumon A<br>• Online       | Add New provider                                                                                               | ֎ Home > Add New provider |

#### How to Edit Provider?

From the menu bar, go to **Provider Management** -> **View list**. Click on the edit icon. An edit window will appeare.

| Notify TB             | =              |        |             |       |                 |                  |              |          | 🙁 Sumon A 😋 | Notify TB               | •                       |                     | 🙁 Sun                 |
|-----------------------|----------------|--------|-------------|-------|-----------------|------------------|--------------|----------|-------------|-------------------------|-------------------------|---------------------|-----------------------|
| Sumon A<br>• Online   | Provider List  | t      |             |       |                 |                  |              |          |             | Sumon A<br>• Online     | Update Provider         | Information         | Home > Update Provide |
| MAIN NAVIGATION       | Show 10 • er   | ntries |             |       |                 | s                | earch:       |          |             | MAIN NAVIGATION         | PP Name:                | Dr. Rana Ahmed      |                       |
| 8 Dashboard           | Name 🗍         | Age I  | î Phone ↓î  | Sex ↓ | Designation     | Speciality       | † Туре ↓     | † Action |             | 🍪 Dashboard             | Age:                    | 56                  |                       |
| Notifying Patient <   | Dr. Adel       | 30     | 01710578232 |       |                 | none             | PP           | 🥝 😳      |             | Notifying Patient       | Sex:                    | Male                |                       |
| Provider Management 🕔 | Dr. Amin       | 32     | 01552371099 |       |                 | none             | PP           | 0        |             | 🎄 Provider Management < | Туре:                   | PP .                |                       |
| Facility Management < | Dr. Mehedi     | 30     | 0170000003  | male  | мо              | Medicine         | PP           | 0        |             | Facility Management <   |                         |                     |                       |
| FAQ                   | Dr. Rana Ahmed | 56     | 01911813644 | male  | Medical Officer | Chest Specialist | PP           | 0        |             | FAQ                     | designation:            | Medical Officer     |                       |
|                       | Dr. Zobayer    | 30     | 01911812623 | male  | Medical Officer | Medicine         | PP           | 0        |             |                         | Speciality:             | Chest Specialist    |                       |
|                       | Dr. Zobayer    | 30     | 01911812622 | male  | Medical Officer | Medicine         | PP           | 0        |             |                         |                         | onest operations    |                       |
|                       | Dr. Zobayer    | 30     | 01911812621 | male  | Medical Officer | Medicine         | PP           | 0        |             |                         | Super Seciality:        | Child TB SPecialist |                       |
|                       | Dr. Zobayer    | 30     | 01911812620 | male  | Medical Officer | Medicine         | PP           | 00       |             |                         | Primary<br>affiliation: | DMC                 |                       |
|                       | Jamal Khan     | 27     | 01911813645 | male  | Assistant       |                  | PP Assistant |          |             |                         | Breetleler              | DUG                 |                       |
|                       | Mahfuz         | 32     | 01911223341 | male  | Assistant       |                  | PP Assistant | 00       |             |                         | affiliation 1 (if       | DMC +               |                       |

## How to add Facility?

From the menu bar, go to Facility Management -> Add new. Fill in the form and hit Submit.

| AdminMN                       | ≡                                          | 🛞 Mohammad Shahnewaz Sarker 🛛 🕫 |
|-------------------------------|--------------------------------------------|---------------------------------|
| Mohammad Shahnewaz            | Add New Facility                           | Home ≥ Add New Facility         |
|                               | Facility Name                              |                                 |
| Main Navigation     Bashboard | Enter Facility Name                        |                                 |
| Notifying Patient <           | Established in:                            |                                 |
| Provider Management <         | Established in                             |                                 |
| H Facility Management <       | No. of specialists engaged:                |                                 |
| 🚯 Staff Management K          | No. of specialists engaged                 |                                 |
| 🖨 Admin Management <          | No. of beds:                               |                                 |
| 🖴 FAQ                         | No. of beds                                |                                 |
|                               | Estimated no. of daily outdoor patients:   |                                 |
|                               | Estimated no. of daily outdoor patients    |                                 |
|                               | Address:                                   |                                 |
|                               | Address                                    |                                 |
|                               | Lattitude:                                 |                                 |
|                               | lattitude                                  |                                 |
|                               | Longitude:                                 |                                 |
|                               | longitude                                  |                                 |
|                               | Submit                                     |                                 |
|                               |                                            |                                 |
|                               | ¢                                          | •                               |
|                               | Copyright © 2018 NTP. All rights reserved. | Version 1.0.0                   |
|                               |                                            |                                 |
|                               |                                            |                                 |
| How to ec                     | dit facility                               |                                 |
|                               |                                            |                                 |

From the menu bar, go to Facility Management -> View All Facility. Click on the edit icon on specific item. An edit window will

#### appeare. You can change status to active or to inactive by clicking on the cross or tick icons.

| Summ A       Facility List         MAIN NANACATION       Facility List         A Dashboard       Image: Image: Image                                                                                                    | Notify TB                        | =                         |                                        |                                            |            |
|----------------------------------------------------------------------------------------------------|----------------------------------|---------------------------|----------------------------------------|--------------------------------------------|------------|
| MANA MANGATION     Facility Management (<br>B Abobbard)     Facility Management (<br>B Apolo Hospital)     No.df<br>B Specialities (<br>B Apolo Hospital)     No.df<br>B Specialities (<br>B Apolo Hospital)     No.df<br>B Specialities (<br>B Apolo Hospital)     No.df<br>B Specialities (<br>B Specialities (<br>B Apolo Hospital)     No.df<br>B Specialities (<br>B Specialities (<br>B Specialitie | Sumon A                          | Facility List             |                                        |                                            |            |
| A Dashbard     Facility Name     Establish     No.d.<br>Opecalities     No.d.<br>Opecalities     No                                                                                                    | A NAVIGATION                     |                           |                                        | Search:                                    |            |
| Appolo Hospital         2000         160         500         30.00         Basundhara         © ?           G Facility Management <                                                                                                    | Dashboard<br>Notifying Patient < | Facility Name 斗 Establish | No. of. No. of<br>Specialities 11 Beds | No. of<br>Outdoor<br>1 patients 11 Address | 1 Action 1 |
| CBMC         180         10         12         20         Dhaka         0           D Facility Management         DMC         1800         100         120         200         DHaka         0<0                                                                                                    | Provider Management <            | Appolo Hospital 2000      | 160 500                                | 300 Basundhara                             | 0          |
| DMC         1800         100         120         200         DHaa         © 0           DMC A         1800         100         120         200         DHaa         © 0           Holy Creent         1990         90         200         300         Dhaa         © 0           Holy Creent         1980         90         200         300         Dhaka         @ 0           Icddr,b         1980         190         200         300         Dhaka         @ 0                                                                                                    | Facility Management <            | CBMC 180                  | 10 12                                  | 20 Dhaka                                   | 0          |
| DMC A         1800         100         120         200         DHaka         Image: Comparison of the comparison of the comparison of                                                                                                    | FAQ                              | DMC 1800                  | 100 120                                | 200 DHaka                                  | 0          |
| Hoty Crecent         1990         90         200         300         Dhaka         Image: Color of the color of the color o                                                                                                    |                                  | DMC A 1800                | 100 120                                | 200 DHaka                                  | 0000       |
| Holy Family         1950         90         200         300         Dhaka         Ø Ø           Icddr.b         1960         1         Icddr.b         1         Icddr.b         Icddr.b          Icddr.b <t< td=""><td></td><td>Holy Crecent 1990</td><td>90 200</td><td>300 Dhaka</td><td>0</td></t<>                                                                                                    |                                  | Holy Crecent 1990         | 90 200                                 | 300 Dhaka                                  | 0          |
| leddr,b 1960 Mohakhall, Dhaka 🥥 🧭                                                                                                    |                                  | Holy Family 1950          | 90 200                                 | 300 Dhaka                                  | 0          |
|                                                                                                    |                                  | icddr,b 1960              |                                        | Mohakhali, Dhaka                           | 0          |
| Mymensingh Medical 1920 2000 2500 1500 Mymensingh Sadar 🥖 🧭                                                                                                    |                                  | Mymensingh Medical 1920   | 2000 2500                              | 1500 Mymensingh Sadar                      | 0          |
| PG Hospital 1950 200 500 500 PG Hospital, Shahbag, Dhaka 🥥 📀                                                                                                    |                                  | PG Hospital 1950          | 200 500                                | 500 PG Hospital, Shahbag, E                | haka 🥜 🧭   |

| Notify TB               |                                          |
|-------------------------|------------------------------------------|
| Sumon A<br>• Online     | Update Facility                          |
| MAIN NAVIGATION         | Facility Name                            |
| B Dashboard             | Holy Crecent                             |
| Notifying Patient       | Established in:                          |
| 💈 Provider Management < | 1990                                     |
| E Facility Management   | No. of specialists engaged:              |
| FAQ                     | 90                                       |
|                         | No. of beds:                             |
|                         | 200                                      |
|                         | Estimated no. of daily outdoor patients: |
|                         | 300                                      |
|                         | Address:                                 |

## How to update DOTS info?

Go to **Notifying patient** -> **View list**. Press the button **Update DOTS Information** from the list for the item you want to update. A pop up box will appear like below. Enter the DOTS name and hit **Update**.

| Notified Patient Ust         Notified Patient Ust         Notified                                                                                                    | Notified Patient List     Notified Patient List     Notified Patient List     Row 1     Row 1        Row 1 <th>Mohammad Shahn</th> <th>ewaz</th> <th></th> <th></th> <th></th> <th></th> <th></th> <th></th> <th></th> <th></th> <th></th> <th></th> <th></th> <th></th>                                                                                                    | Mohammad Shahn | ewaz |                                              |             |          |                    |             |                                     |         |                    |            |                   |                         |                |
|----------------------------------------------------------------------------------------------------|----------------------------------------------------------------------------------------------------|----------------|------|----------------------------------------------|-------------|----------|--------------------|-------------|-------------------------------------|---------|--------------------|------------|-------------------|-------------------------|----------------|
| Bhow  10 einters Name: Borl   VA NUMBER INCOME SL  1 POD   Name   1 A   P Bashoord I   1 Borl   2 Kotlo   2 Kotlo   2 Kotlo   2 Kotlo   2 Kotlo   2 Kotlo   2 Kotlo   2 Kotlo   2 Kotlo   3 Yusuf   9 0   Marcebiogically-confirmed TB case   6 Name   10 Male   10 Male   10 Korm   6 Male   11 10   10 Male   10 Male                                                                                                    | Brow 10 • emines Bonit   All Brit 100 • emines Bonit   All Brit 100 • emines Bonit   10 Dasbourd • •   11 Bonit •   10 Bonit •   11 Bonit •   11 Bonit •   11 Bonit •   11 Bonit •   11 Bonit •   12 Rest •   13 Bonit •   14 Bonit •   14 Runnet •   15 • •   16 Runnet •   16 Runnet •   16 Runnet •   16 Tomat 20   1703 • •   1703 • •   1703 • •   1703 • •   1703 • •   1703 • •   1703 • •   1703 • •   1703 • •   1703 • •   1703 • •   1703 • •   1703 • •   1703 • •   1703 • •   1703 • •   1704 • •   1705 • •   1704 • •   1705 • •   1704 • •   1705 • </th <th>Online</th> <th></th> <th>Notified Pat</th> <th>ient List</th> <th>Π.</th> <th></th> <th></th> <th></th> <th></th> <th>_</th> <th></th> <th></th> <th></th> <th>🖚 Home &gt; All P</th>                                                                                                    | Online         |      | Notified Pat                                 | ient List   | Π.       |                    |             |                                     |         | _                  |            |                   |                         | 🖚 Home > All P |
| <ul> <li>Bathoard</li> <li>Nodying Patient</li> <li>Foundational</li> <li>Foundational</li> <li>Founda</li></ul>                                                                                                    | Databased I I </th <th></th> <th></th> <th>Show 10 ▼ e</th> <th>ntries</th> <th>Na<br/>Ag</th> <th>ame:<br/>je:</th> <th>Boni<br/>22</th> <th></th> <th></th> <th></th> <th></th> <th>Sea</th> <th>irch:</th> <th></th>                                                                                                    |                |      | Show 10 ▼ e                                  | ntries      | Na<br>Ag | ame:<br>je:        | Boni<br>22  |                                     |         |                    |            | Sea               | irch:                   |                |
| Notifying Patient       1       Bonin       2         Notifying Patient       C       Kollo       2         Provider Management       C       Kollo       2       Kollo       2         Staff Management       C       Resistant       Not Updated Yet       C       Update DOTS Information         Staff Management       C       Ruinul       9       0       Microbiologically-confirmed TB case       New       Pulmonary       Resistant       Not Updated Yet       C       Update DOTS Information         Staff Management       C       Ruinul       9       0       Microbiologically-confirmed TB case       New       Pulmonary       Resistant       Not Updated Yet       C       Update DOTS Information         Staff Management       C       Ruinul       9       0       Microbiologically-confirmed TB case       New       Pulmonary       Resistant       Not Updated Yet       Update DOTS Information         Staff Management       C       Golam       52       Male       0185526124       Clinically dageoed TB case       New       Pulmonary       Resistant       Not Updated Yet       Update DOTS Information         Staff Management       C       Golam       52       Male       0185526124       Clinically dageoed TB case <th>Notifying Patient 1 Boni 2   Provider Management 2 Kolidi 2   Provider Management 3 Yusuf 9 0 Microbiologically-confirmed TB case New   Patient Management 4 Ruhul 49 0 Microbiologically-confirmed TB case New   Pulmonary Resistant Not Updated Yet © Update DOTE Information   Admin Management 6 Tomal 29 Male 012854458 Bactenologically confirmed TB case New   FAQ 6 Tomal 29 Male 0168854894 Bactenologically confirmed TB case New Pulmonary Resistant Not Updated Yet © Update DOTE Information   FAQ 6 Tomal 29 Male 0168854894 Bactenologically confirmed TB case New Pulmonary resistance Not Updated Yet © Update DOTE Information   FAQ 6 Tomal 29 Male 0158542745 Clinically diagnosed TB case New Pulmonary TB Testance Not Updated Yet © Update DOTE Information   7 Godam 66 Male 01688548954 Bactenologically confirmed TB case New Pulmonary TB Testance Not Updated Yet © Update DOTE Information   8 Korim 66 Male 01688548954 Bactenologically confirmed TB case New Pulmonary TB Testance Not Updated Yet © Update DOTE Information   10 Noft/ Update 7 Godam 66 Male <td< th=""><th></th><th></th><th>SI. ↓ In In In In In In In In In In In In In</th><th></th><th></th><th>3 Site:<br/>DTS Nam</th><th>e: Enter</th><th>onary</th><th>e</th><th></th><th></th><th></th><th></th><th></th></td<></th> | Notifying Patient 1 Boni 2   Provider Management 2 Kolidi 2   Provider Management 3 Yusuf 9 0 Microbiologically-confirmed TB case New   Patient Management 4 Ruhul 49 0 Microbiologically-confirmed TB case New   Pulmonary Resistant Not Updated Yet © Update DOTE Information   Admin Management 6 Tomal 29 Male 012854458 Bactenologically confirmed TB case New   FAQ 6 Tomal 29 Male 0168854894 Bactenologically confirmed TB case New Pulmonary Resistant Not Updated Yet © Update DOTE Information   FAQ 6 Tomal 29 Male 0168854894 Bactenologically confirmed TB case New Pulmonary resistance Not Updated Yet © Update DOTE Information   FAQ 6 Tomal 29 Male 0158542745 Clinically diagnosed TB case New Pulmonary TB Testance Not Updated Yet © Update DOTE Information   7 Godam 66 Male 01688548954 Bactenologically confirmed TB case New Pulmonary TB Testance Not Updated Yet © Update DOTE Information   8 Korim 66 Male 01688548954 Bactenologically confirmed TB case New Pulmonary TB Testance Not Updated Yet © Update DOTE Information   10 Noft/ Update 7 Godam 66 Male <td< th=""><th></th><th></th><th>SI. ↓ In In In In In In In In In In In In In</th><th></th><th></th><th>3 Site:<br/>DTS Nam</th><th>e: Enter</th><th>onary</th><th>e</th><th></th><th></th><th></th><th></th><th></th></td<>                                                           |                |      | SI. ↓ In In In In In In In In In In In In In |             |          | 3 Site:<br>DTS Nam | e: Enter    | onary                               | e       |                    |            |                   |                         |                |
| Provider Management 2 Kollo 2   Pacifity Management 3 Yusuf 9 0 Microbiologically-confirmed TB case New Pulmonary Resistant Not Updated Yet Usdate DOTS Information   1 Admin Management 4 Ruhul 49 0 Microbiologically-confirmed TB case New Pulmonary Resistant Not Updated Yet Usdate DOTS Information   1 Admin Management 4 Ruhul 49 0 Microbiologically-confirmed TB case New Pulmonary Resistant Not Updated Yet Usdate DOTS Information   1 Admin Management 4 Ruhul 49 0 Microbiologically-confirmed TB case New Pulmonary Resistant Not Updated Yet Usdate DOTS Information   1 FAD Tomal 29 Male 0185251245 Clinically diagnosed TB case relapse Pulmonary resistance Not Updated Yet Usdate DOTS Information   1 Colam 52 Male 0185581485 Bacteriologically confirmed TB case New Pulmonary TB resistance Not Updated Yet Usdate DOTS Information   1 Korim 66 Male 0168554885 Bacteriologically confirmed TB case New Pulmonary TB resistance Not Updated Yet Usdate DOTS Information   1 Motz Korim 66 Male 0168554885 Bacteriologically confirmed TB case New Pulmonary TB resistance Not Updated Yet Usdate DOTS Informa                                                                                                    | Provider Management       2       Kolid       2       Kolid       2       Kolid       2       Rasital       Not Updated Yet       © Indication Distributionation         Staff Management       4       Ruhul       4       0       Microbiologically-confirmed TB case       New       Pulmonary       Resistant       Not Updated Yet       © Indication Distributionation         Admin Management       6       -       0       Microbiologically-confirmed TB case       New       Pulmonary       Resistant       Not Updated Yet       © Indication Distributionation         FAQ       6       -       -       0186554455       Bacteriologically-confirmed TB case       New       Pulmonary       Resistant       Not Updated Yet       © Indication Distributionation         FAQ       5       -       -       01865541245       Clinically diagnosed TB case       new       Pulmonary TB       Resistant       Not Updated Yet       © Indication Distributionation         7       Golam       62       Male       01868548645       Bacteriologically confirmed TB case       New       Pulmonary TB       resistance       Not Updated Yet       © Indication Distributionation         9       Korim       66       Male       01688548645       Bacteriologically confirmed TB case       New                                                                      |                | <    | 1                                            | Boni        | 22       |                    | Linton      | oput                                |         | ry                 | Resistant  | Not Updated Yet   | Update DOTS Information |                |
| Pacility Management       c       I       Yusuf       9       0       Microbiologically-confirmed TB cas       New       Pulmonary       Resistan       Not Updated Yet       C industr DOTS Information         1       Admin Management       C       I       Ruhul       4       0       Microbiologically-confirmed TB cas       New       Pulmonary       Resistan       Not Updated Yet       C industr DOTS Information         Admin Management       C       I       I       10       Microbiologically-confirmed TB cas       New       Pulmonary       Resistan       Not Updated Yet       C industr DOTS Information         FAQ       I       Imagement       C       Imagement       C       Imagement                                                                                                    | Facility Management       S       S                                                                                                    |                | <    | 2                                            | Kollol      | 26       |                    |             |                                     |         | ry                 | Resistant  | Not Updated Yet   | Update DOTS Information |                |
| Staff Management       Imagement       Imagemen                                                                                                    | Staf Management       4       Auhul       49       0       Mcrobiologically.confirmed TB ca       New       Pulmonary       Resistan       Not Updated Ye       Tprotein DDTE information         FAQ       5                                                                                                    |                | <    | 3                                            | Yusuf       | 9        |                    |             | Microbiologically-confirmed TB case | New     | Pulmonary          | Resistant  | Not Updated Yet   | Update DOTS Information |                |
| Admin Management       S       S                                                                                                    | Admin Management       5       5       5       5       5       5       5       5       5       5       5       5       5       5       5       5       5       5       5       5       5       5       5       5       5       5       5       5       5       5       5       5       5       5       5       5       5       5       5       5       5       5       5       5       5       5       5       5       5       5       5       5       5       5       5       5       5       5       5       5       5       5       5       5       5       5       5       5       5       5       5       5       5       5       5       5       5       5       5       5       5       5       5       5       5       5       5       5       5       5       5       5       5       5       5       5       5       5       5       6       6       6       6       6       6       6       6       6       6       6       6       6       6       6       6       6       6                                                                                                    |                | <    | 4                                            | Ruhul       | 49       |                    |             | Microbiologically-confirmed TB case | New     | Pulmonary          | Resistant  | Not Updated Yet   | Update DOTS Information |                |
| FAQ       6       Tomal       29       Male       01855251245       Clinically diagnosed TB case       relapse       Pulmonary       resistance       Not Updated Yet       Clinicate DDT3 Information         7       Golam       52       Male       01236448       scrinologically confirmed TB case       new       Pulmonary TB       resistance       TB Hospital Dhaka       Clinicate DDT3 Information         8       Korim       66       Male       0168854885       Bacteriologically confirmed TB case       new       Pulmonary TB       resistance       Not Updated Yet       Clinicate DDT3 Information         9       Korim       66       Male       0168854885       Bacteriologically confirmed TB case       New       Pulmonary TB       resistance       Not Updated Yet       Clinicate DDT3 Information         10       Motiz Uddit       27       Male       01655854764       Bacteriologically confirmed TB case       Relapse       Extra-pulmonary TB       Resistant       TB Hospital       Clinicate DDT3 Information         10       Motiz Uddit       27       Male       01655854764       Bacteriological Status       History       Site       Rif       DDTS Name       Action         Sthwing 1 to 10 d2 t entries       Site       Site       Site       Rif       D                                                                                                    | FAQ       6       Tomal       29       Male       01856221245       Clinically diagnosed TB case       relapse       Pulmonary       resistance       Not Updated Yet       © Inpdate DDTB Information         7       Golam       52       Male       01236448       Sectoriogically confirmed TB case       new       Pulmonary TB       TB Hospital Dhaka       © Inpdate DDTB Information         8       Korim       66       Male       01688548654       Bacteriologically confirmed TB case       new       Pulmonary TB       resistance       TB Hospital Dhaka       © Inpdate DDTB Information         9       Korim       66       Male       01688548654       Bacteriologically confirmed TB case       New       Pulmonary TB       resistance       Not Updated DTB       Information         10       Mofiz Uddin       27       Male       01658564764       Bacteriologically confirmed TB case       Relapse       Extra-pulmonary TB       Resistant       TB Hospital       © Inpdate DDTB Information         10       Mofiz Uddin       27       Male       01658564764       Bacteriological Status       History       Site       RIF       DTS Name       Action          Stowing 1 to 10 dT 2 entries       V       V       Site       RIF       DTS Name       <                                                                                        |                | <    | 5                                            |             |          |                    | 0126554455  | Bacteriologically confirmed TB case | new     | Pulmonary          | resistance | Not Updated Yet   | Update DOTS Information |                |
| 7       Golam       52       Male       01236448       Pulmonary TB       TB Hospital Dhate       Tudate DDTS Information         8       Korim       66       Male       0168854854       Bacteriologically confirmed TB case       new       Pulmonary TB       resistance       TB Hospital Dhate       To Update DDTS Information         9       Korim       66       Male       0168854854       Bacteriologically confirmed TB case       New       Pulmonary TB       resistance       TB Hospital       To Update DDTS Information         10       Mofiz Uddi       27       Male       01658854784       Bacteriologically confirmed TB case       Relapse       Extra-pulmonary TB       Resistant       TB Hospital       TB Hospital DDTS Information         11       Mofiz Uddi       27       Male       01658854784       Bacteriologically confirmed TB case       Relapse       Extra-pulmonary TB       Resistant       TB Hospital       TB Hospital DDTS Information         12       Mofiz Uddi       27       Male       01655854784       Bacteriological Status       History       Site       RIF       DOTS Name       Action         Showing 1 to 10 d2 1 entries       Site       Site       Site       RIF       DOTS Name       Action         State sto 10 d2 1 entries                                                                                                    | 7       Golam       52       Male       01236448       Pulmonary TB       TB Hospital Dhake       Topdate DOTS Information         8       Korim       66       Male       01688548854       Bacteriologically confirmed TB case       new       Pulmonary TB       resistance       TB Hospital Dhake       Topdate DOTS Information         9       Korim       66       Male       01688548854       Bacteriologically confirmed TB case       New       Pulmonary TB       resistance       Not Update DOTS Information         10       Korim       66       Male       016855854784       Bacteriologically confirmed TB case       New       Pulmonary TB       resistance       Not Update DOTS Information         10       Moltz Uddin       27       Male       016555854784       Bacteriologically confirmed TB case       Relapse       Extra-pulmonary TB       Resistant       TB Hospital       OTS Name       Action         5howing 1 to 10 cl = untries       Name       Age       Sex       Mobile       Bacteriological Status       History       Site       Rif       DOTS Name       Action          Showing 1 to 10 cl = untries       Not       Not       Not       Not       Not       Not       Not                                                                                                    |                |      | 6                                            | Tomal       | 29       | Male               | 01855251245 | Clinically diagnosed TB case        | relapse | Pulmonary          | resistance | Not Updated Yet   | Update DOTS Information |                |
| Rorim       66       Male       01688548854       Bacteriologically confirmed TB case       new       Pulmonary TB       resistance       TB Hospital       Cupdate DOTS Information         9       Korim       66       Male       01688548854       Bacteriologically confirmed TB case       New       Pulmonary TB       resistance       Not Update DOTS Information         10       Mofiz       Voldate       27       Male       0165854784       Bacteriologically confirmed TB case       Relapse       Extra-pulmonary TB       Resistant       TB Hospital       Cupdate DOTS Information         10       Mofiz       Voldate       0165854784       Bacteriological Status       History       Site       RIF       DOTS Name       Action         Showing 1 to 1 of 21 entries       Voldate DOTS Information       1.2.3. New       Site       RIF       DOTS Name       Action                                                                                                    | 8       Korim       66       Male       0168854885       Bacteriologically confirmed TB case       new       Pulmonary TB       resistance       TB Hospital       Image: TB Hospital       TD Hospital       TD Hospital |                |      | 7                                            | Golam       | 52       | Male               | 01236448    |                                     |         | Pulmonary TB       |            | TB Hospital Dhaka | Update DOTS Information |                |
| 9       Korim       66       Male       01688548854       Bacteriologically confirmed TB case       New       Pulmonary TB       resistance       Not Updated Yet       Update DOTS Information         10       Mofiz Uddin       27       Male       01655854784       Bacteriologically confirmed TB case       Relapse       Extra-pulmonary TB       Resistant       TB       TB       Update DOTS Information         St.       PID       Name       Age       Sex       Mobile       Bacteriological Status       History       Site       RIF       DOTS Name       Action         Showing 1 to 10 of 21 entries                                                                                                    | 9       Korim       66       Male       01686548854       Bacteriologically confirmed TB case       New       Pulmonary TB       resistance       Not Updated Yet       Important DOTS Information         10       Mofiz       Uddin       27       Male       0165554784       Bacteriologically confirmed TB case       Relapse       Extra-pulmonary TB       Resistant       TB Hospital       Important DOTS Information         SL       PID       Name       Age       Sex       Mobile       Bacteriological Status       History       Site       Rif       DOTS Name       Action         Showing 1 to 10 of 21 entries       Very Status       Very Status       <                                |                |      | 8                                            | Korim       | 66       | Male               | 01688548854 | Bacteriologically confirmed TB case | new     | Pulmonary TB       | resistance | TB Hospital       | Update DOTS Information |                |
| 10       Mofiz Uddin       27       Male       01655654784       Bacteriologically confirmed TB case       Relapse       Extra-pulmonary TB       Resistant       TB Hospital       Update DOTS Information         SI.       PID       Name       Age       Sex       Mobile       Bacteriological Status       History       Site       RIF       DOTS Name       Action         Showing 1 to 10 of 21 entries       Status       Status                                                                                                    | 10       Mofiz Uddin       27       Male       01655854784       Bacteriologically confirmed TB case       Relapse       Extra-pulmonary TB       Resistant       TB       Hospital       Update DOTS Information         SI.       PID       Name       Age       Sex       Mobile       Bacteriological Status       History       Site       RIF       DOTS Name       Action         Showing 1 to 10 of 21 entries             Previous       1       2       3       Next                                                                                                    |                |      | 9                                            | Korim       | 66       | Male               | 01688548854 | Bacteriologically confirmed TB case | New     | Pulmonary TB       | resistance | Not Updated Yet   | Update DOTS Information |                |
| SI.     PID     Name     Age     Sex     Mobile     Bacteriological Status     History     Site     RIF     DOTS Name     Action       Showing 1 to 10 of 21 entries     Showing 1 to 10 of 21 entries     Showing 1 to 10 of 21 entries     Showing 1 to 10 of 21 entries     Showing 1 to 10 of 21 entries                                                                                                    | SI.       PID       Name       Age       Sex       Mobile       Bacteriological Status       History       Site       RIF       DOTS Name       Action         Showing 1 to 10 of 21 entries                                                                                                    |                |      | 10                                           | Mofiz Uddin | 27       | Male               | 01655854784 | Bacteriologically confirmed TB case | Relapse | Extra-pulmonary TB | Resistant  | TB Hospital       | Update DOTS Information |                |
| Showing 1 to 10 of 21 entries                                                                                                    | Showing 1 to 10 of 21 entries           Previous         1         2         3         Next                                                                                                    |                |      | SI. PID                                      |             |          |                    |             |                                     |         |                    |            |                   |                         |                |
|                                                                                                    |                                                                                                    |                |      | Showing 1 to 10 of 2                         | 1 entries   |          |                    |             |                                     |         |                    |            |                   |                         |                |
|                                                                                                    |                                                                                                    |                | - 1  | 4                                            |             |          |                    |             |                                     |         |                    |            |                   | Pievious 1 2 3 INEXE    |                |
|                                                                                                    |                                                                                                    |                |      |                                              |             |          |                    |             |                                     |         |                    |            |                   |                         |                |
|                                                                                                    |                                                                                                    |                |      |                                              |             |          |                    |             |                                     |         |                    |            |                   |                         |                |

## **DOTS Center FAQs**

## DOTS privilege...

DOTS has the privilege to View nearby patients Enroll patients Refer patients to other DOTS Declare patient as private

## How to view suggested nearby patient list?

Login to the app using DOTS username and password. A list of suggested patients will appear if available. Swipe right to view

enrolled patients and next the list of private patients.

| .⊪l 奈 <sup>611</sup> 4% — 10:29                                                                                                    | grameenphone 46 at    K/s                                    | 74% 💷 10:17            | grameenphone $\frac{46}{46 \cdot 11}    \frac{1.1}{K/s}$ | 73% 💷 10:17      |
|----------------------------------------------------------------------------------------------------|--------------------------------------------------------------|------------------------|----------------------------------------------------------|------------------|
| Contraction and the second                                                                                                    | জানাত্র্য                                                    | T. Islam ≡             | Enroll to this c<br>refer to ot                          | enter or<br>hers |
| The state of the state of the s | Q.                                                           | Enroned                | Name                                                     |                  |
| জाताओ                                                                                                    | Raton<br>01021346597<br>Dhaka, Banani, N/A<br>Ref: End Liser | 09/12/18<br>Not called | Phone Number                                             |                  |
| 📞 Mobile Number                                                                                                    |                                                              |                        | Addross                                                  |                  |
| B PIN                                                                                                    |                                                              |                        | Dhaka, Banani, N/A                                       |                  |
| Login                                                                                                    |                                                              |                        | Date                                                     |                  |
| Forgot PIN? Need help?                                                                                                    |                                                              |                        | 09/12/18                                                 |                  |
|                                                                                                    |                                                              |                        | Doctor<br>Fod User                                       |                  |
|                                                                                                    |                                                              |                        | Confirm as called                                        | No               |
|                                                                                                    |                                                              |                        | Private treatment                                        | No               |
| Not a member yet? Register Now!                                                                                                    |                                                              |                        | Refer to others                                          | Enroll here      |
| Version 1.0.3                                                                                                    |                                                              |                        |                                                          |                  |
|                                                                                                    | $\sim$ $\triangleleft$ $\bigcirc$                            |                        | $\sim$ $\triangleleft$ O                                 |                  |

## How to Enroll patients?

To enroll a patient to the DOTS, it is required to be marked as called. Click on the patient from suggested list. Click **Confirm as called** to "**Yes**". A pop up will appear, click **Confirm**. If confirmed, then the patient can be enrolled. Click on the **Enroll here** button, enter the **DOTS Enrollment Number** and press **Confirm**.

| grameenphone $\frac{40}{9141} \Big  \Big  \frac{1.1}{K/s}$ | 73% 💷 10:17      | grameenphone ${}^{46}_{6, \rm All}   \begin{array}{c} 0 \\ {\rm K/s} \end{array}$ | 73% 💷 10:17                       | grameenphone <mark>46 بالا</mark> ال <mark>699</mark><br>B/s | 73% 📖 10:18 |  |
|------------------------------------------------------------|------------------|-----------------------------------------------------------------------------------|-----------------------------------|--------------------------------------------------------------|-------------|--|
| Enroll to this ce<br>refer to oth                          | enter or<br>Iers | Enroll to this<br>refer to                                                        | center or<br>others               | Enter DOTS enrollment<br>number to enroll this patient!      |             |  |
| Name                                                       |                  | Name                                                                              |                                   | DOTS enrollment num                                          | ıber        |  |
| Raton                                                      |                  | Raton                                                                             |                                   |                                                              |             |  |
| Phone Number                                               |                  | Phone Number                                                                      |                                   |                                                              |             |  |
| 01021346597                                                |                  | Confirm                                                                           | ation                             |                                                              |             |  |
| Address                                                    |                  | A                                                                                 |                                   |                                                              |             |  |
| Dhaka, Banani, N/A                                         |                  | Have you called t<br>you did, please pro                                          | he patient? If<br>ess confirm. If |                                                              |             |  |
| Date                                                       |                  | you didn't, pre                                                                   | ss cancel!                        |                                                              |             |  |
| 09/12/18                                                   |                  |                                                                                   | Confirm                           |                                                              |             |  |
| Doctor                                                     |                  | Duara                                                                             |                                   |                                                              |             |  |
| End User                                                   |                  | End User                                                                          |                                   |                                                              |             |  |
| Confirm as called                                          | No               | Confirm as called                                                                 | Yes                               |                                                              |             |  |
| Private treatment                                          | No               | Private treatment                                                                 | No                                |                                                              |             |  |
| Refer to others                                            | Enroll here      | Refer to others                                                                   | Enroll here                       | Cancel                                                       | Confirm     |  |
| × ⊲ 0                                                      |                  | ~ < 0                                                                             |                                   | ~ < C                                                        |             |  |

### How to refer patients to other DOTS?

If you want to refer some patient to other DOTS who was suggested to you, click on the patient from suggested list, **Confirm as called** and press on **Refer to others** button. A list of nearby other DOTS list will appear, click on the specific DOTS you want to refer to, and press **Confirm**.

| ومسود من المراجع عنهم من المراجع عنهم من<br>منابع عنهم من المراجع عنهم من المراجع عنهم من المراجع عنهم من المراجع عنهم من المراجع عنهم من المراجع عنهم من الم<br>مراجع عنهم من المراجع عنهم من المراجع عنهم من المراجع عنهم من المراجع عنهم من المراجع عنهم من المراجع عنهم من ال | grameenphone <sup>44</sup> سال <sup>143</sup> 73% ■ 10:18<br>Click the DOTS you want to<br>refer this patient   |
|----------------------------------------------------------------------------------------------------|----------------------------------------------------------------------------------------------------|
| Name<br>Raton<br>Phone Number                                                                                                    | Nari Maitree, Wireless gate,<br>Mohakhali<br>01794930827<br>House no G-188/3,Mohakhali School                   |
| 01021346597                                                                                                    | road,wireless gate, Gulshan,Dhaka-1212                                                                          |
| Address<br>Dhaka, Banani, N/A                                                                                                    | BRAC, KUCHUKNET<br>01718669107<br>House no-303/2, Old kuchukhet,<br>Cantonment, Dhaka                           |
| Date<br>09/12/18                                                                                                    | <b>icddr,b, Mohakhali</b><br>01755594950<br>Shaheed Tajuddin Ahmed Sarani,<br>Mahakhali, Dhaka 1212             |
| Doctor<br>End User<br>Confirm as called                                                                                                    | NIDCH, TB gate<br>01936551871<br>DOTS Corner, NIDCH . Dhaka                                                     |
| Private treatment No                                                                                                    | UTPS, Ibrahimpur<br>01719852327<br>House no-389, Munshi bari sarak (Near<br>Nagar shasthya kendra), Ibrahimpur, |
| Refer to others Enroll here                                                                                                    |                                                                                                    |
| ✓ < O □                                                                                                    | ✓ < O □                                                                                                    |

## How to mark patients as "Private"?

To mark a patient as private, click on the patient from suggested list, Confirm as called, and then make private patient option to "Yes".

| grameenphone 🏭    1.1<br>K/s 73% 💷 10:17    | grameenphone 🔐 til 👸 73% 💷 10:18            |
|---------------------------------------------|---------------------------------------------|
| Enroll to this center or<br>refer to others | Enroll to this center or<br>refer to others |
| Name<br>Raton                               | Name<br>Raton                               |
| Phone Number                                | Phone Number                                |
| <b>1</b> 01021346597                        | Confirmation                                |
| Adoress<br>Dhaka, Banani, N/A               | Are you sure to confirm this                |
| Date                                        | patient as private?                         |
| 09/12/18                                    | O Cancel Confirm                            |
| Doctor                                      | Doctor                                      |
| End User                                    | End User                                    |
| Confirm as called                           | Confirm as called                           |
| Private treatment No                        | Private treatment Yes                       |
| Refer to others Enroll here                 | Refer to others Enroll here                 |
| × ⊲ O □                                     | ✓ < O □                                     |